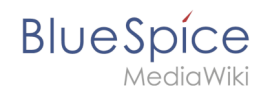

# Setup:Installationsanleitung/Systemvorbereitung/Windows /Elasticsearch

Eine freigegebene Version dieser Seite, freigegeben am 13. September 2019, basiert auf dieser Version.

### Inhaltsverzeichnis

| 1 | Download von Elasticsearch                     | . 2 |
|---|------------------------------------------------|-----|
| 2 | Entpacken von Elasticsearch                    | . 2 |
| 3 | Installation des Plugins ingest-attachment     | . 3 |
| 4 | Installation des Elasticsearch Dienstes        | . 4 |
| 5 | Elasticsearch Dienst konfigurieren und starten | . 4 |
| 6 | Nächster Schritt                               | 6   |

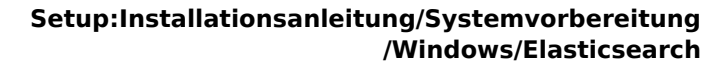

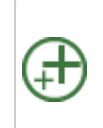

BlueSpice

Elasticsearch ist Voraussetzung für den Betrieb der Erweiterten Suche. Die hier aufgeführten Schritte sind deshalb optional und nur erforderlich, wenn Sie diese in Ihrer BlueSpice-Installation verwenden möchten.

Für den Betrieb der Elasticsearch ist OpenJDK Voraussetzung. Sollten Sie dies noch nicht installiert haben so folgen Sie dem eben genannten Link.

#### Download von Elasticsearch

BlueSpice ist derzeit mit Elasticsearch 6.x ab Version 6.3.1 kompatibel.

Die jeweils aktuelle Version können Sie dieser Liste entnehmen. Daraus ergibt sich folgender direkter Download-Link: https://artifacts.elastic.co/downloads/elasticsearch/elasticsearch-<Versionsnummer>.zip also bspw. https://artifacts.elastic.co/downloads/elasticsearch/elasticsearch-6.3.1.zip.

Folgen Sie dabei den Download-Anweisungen Ihres Browsers.

Beachten Sie bitte, dass der Download auf Ihrem Windows Server mit Internet Explorer nur dann funktioniert, wenn Sie die Erweiterten Sicherheitseinstellungen für Internet Explorer im Servermanager entsprechend konfiguriert haben. Beachten Sie hierzu die technische Dokumentation von Microsoft.

Im Folgenden wird die Elasticsearch-Version 6.3.1 verwendet und dient nur beispielhaft für die jeweils aktuellste Version der Versionsreihe 6.x, die Sie zum Zeitpunkt Ihrer Installation herunterladen können.

#### Entpacken von Elasticsearch

Entpacken Sie den Inhalt des soeben heruntergeladene ZIP-Archivs (2) in den Ordner "C: \bluespice\bin\elasticsearch-6.3.1" (1):

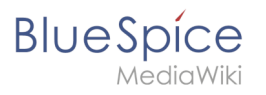

| 📕   🛃 📕 🖛   bin   |                                             |                  |             | -          | - 🗆 × |
|-------------------|---------------------------------------------|------------------|-------------|------------|-------|
| File Home Shar    | re View                                     |                  |             |            | ~ 📀   |
| ← → ~ ↑ 🔒 » T     | This PC → Local Disk (C:) → bluespice → bin | 1                | √ Ö         | Search bin | م     |
| 10:1              | Name                                        | Date modified    | Туре        | Size       |       |
| Vuick access      | elasticsearch-6.3.1                         | 29.10.2018 16:18 | File folder |            |       |
| 💻 This PC         | jre1.8.0_191                                | 29.10.2018 15:52 | File folder |            |       |
| Desktop           | hp-7.2.11                                   | 28.10.2018 18:39 | File folder |            |       |
| Documents         |                                             |                  |             |            |       |
| 👆 Downloads       |                                             |                  |             |            |       |
| b Music           |                                             |                  |             |            |       |
| E Pictures        |                                             |                  |             |            |       |
| Videos            |                                             |                  |             |            |       |
| 🏪 Local Disk (C:) |                                             |                  |             |            |       |
| Network           |                                             |                  |             |            |       |
|                   |                                             |                  |             |            |       |
|                   |                                             |                  |             |            |       |
|                   |                                             |                  |             |            |       |
|                   |                                             |                  |             |            |       |
| 3 items           |                                             |                  |             |            |       |

# Installation des Plugins ingest-attachment

Wechseln Sie in das Verzeichnis "C:\bluespice\bin\elasticsearch-6.3.1\bin" (1) und führen auf eine freie Fläche des Explorer-Fensters einen Rechtsklick mit gedrückter Shift-Taste aus. Klicken Sie dann auf "Eingabeaufforderung hier öffnen" (2):

| 📙   🛃 📙 🖛   bin   |                                        |                          |                   | -         | $\Box$ $\times$ |
|-------------------|----------------------------------------|--------------------------|-------------------|-----------|-----------------|
| File Home Shar    | e View                                 |                          |                   |           | ~               |
| ← → ~ ↑ 📙 « L     | ocal Disk (C:) > bluespice > bin > ela | sticsearch-6.3.1 > bin 1 | ✓ Ö Se            | earch bin | م               |
|                   | Name                                   | Date modified            | Туре              | Size      | ^               |
| 📌 Quick access    | x-pack                                 | 29 10 2018 16-19         | File folder       |           |                 |
| 💻 This PC         | elasticsearch                          | View                     | >                 | 2 KB      |                 |
| E Desktop         | lasticsearch.bat                       | Sort by                  | >                 | e 2 KB    |                 |
| Documents         | elasticsearch-certgen                  | Group by                 | >                 | 1 KB      |                 |
| Downloads         | elasticsearch-certgen.bat              | Refresh                  |                   | e 1 KB    |                 |
| h Music           | elasticsearch-certutil                 | Customize this folder    |                   | 1 KB      |                 |
| Pictures          | lasticsearch-certutil.bat              |                          |                   | e 1KB     |                 |
| In Midana         | elasticsearch-croneval                 | Paste                    |                   | 1 KB      |                 |
| Videos            | elasticsearch-croneval.bat             | Paste shortcut           |                   | e 1KB     |                 |
| 🏪 Local Disk (C:) | elasticsearch-env                      | Open command window h    | iere 2            | 3 KB      |                 |
| Artwork           | elasticsearch-env.bat                  | Share with               | >                 | e 2 KB    |                 |
| -                 | elasticsearch-keystore                 |                          |                   | 1 KB      |                 |
|                   | elasticsearch-keystore.bat             | New                      |                   | e 1KB     |                 |
|                   | 📄 elasticsearch-migrate                | Properties               |                   | 1 KB      |                 |
|                   | elasticsearch-migrate.bat              | 29.10.2018 16:19         | Windows Batch Fil | e 1 KB    |                 |
|                   | elasticsearch-plugin                   | 29.10.2018 16:18         | File              | 1 KB      |                 |
| 39 items          |                                        |                          |                   |           |                 |

Führen Sie dort den Befehl "elasticsearch-plugin.bat install ingest-attachment" aus (1) und bestätigen Sie nach dem Download des Plugins die Abfrage nach der folgenden Installation mit "y" (2):

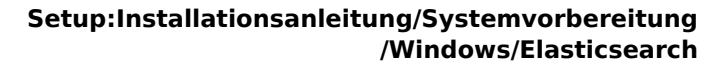

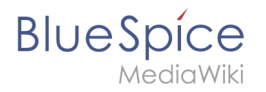

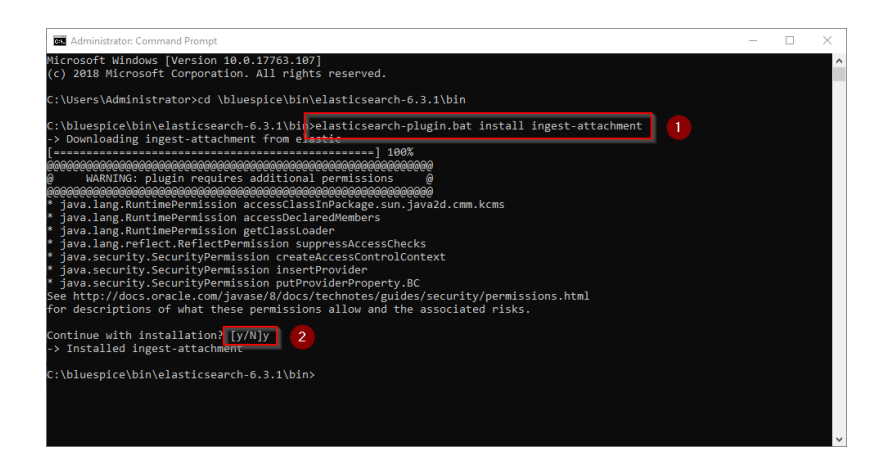

Sollte Ihr Server über keine aktive Internetverbindung verfügen, so downloaden Sie das Plugin ingest-attachment als zip-Archiv und installieren es, wie direkt beim Hersteller dokumentiert.

#### Installation des Elasticsearch Dienstes

Führen Sie anschließend den Befehl "elasticsearch-service.bat install" aus und warten Sie, bis der Prozess abgeschlossen ist:

| Administrator: Command Prompt                                                                                                    | -                                                                        |                                                     | ×                               |
|----------------------------------------------------------------------------------------------------|--------------------------------------------------------------------------|-----------------------------------------------------|---------------------------------|
| <pre>&gt; Downloading ingest-attachment from elastic<br/></pre>                                                                                                    |                                                                          |                                                     | ^                               |
| Continue with installation? [y/N]y<br>-> Installed ingest-attachment                                                                                                    |                                                                          |                                                     |                                 |
| C:\bluespice\bin\elasticsearch-6.3.1\binpelasticsearch-service.bat install<br>Installing service : "elasticsearch-service-xo+"<br>Using JAW_APWE (64-bit): "C:\bluespice\binjdk-11.6.2"<br>-XmsIg:-XmxIg: XX:+UseConcMarKsweepGC; XX:CMSInitiatingOccupancyFraction=75;-XX:+UseCMSInitiatingOcc<br>ysPerOuch, XS:sm:-Djava.aut.headless=rue:-Dfile.encoding_UTF-8;-Djna.nosys=true;-XX:=OmitStacKTraa<br>tty.noUnsafe=true;-Dio.netty.noKeySetOptimization=true;-Djo.netty.recyLer.maxCapacityPerThread-0; J<br>abled=false;-Dlogd2.disable_jmxtrue:-Djava.io.true;-Djo.netty.recyLer.maxCapacityPerThread-0; J<br>c.log:uttime.pidt,tags:filecount=32,filesize=6dm;-Djava.locale.providers=COMPAT<br>The service 'elasticsearch-service-X64' has been installed. | cupancyOnly<br>ceInFastThr<br>Dlog4j.shuti<br>search;-XX:<br>safepoint:f | ;-XX:+A<br>ow;-Dic<br>downHoc<br>+HeapDu<br>ile=log | lwa<br>.ne<br>kEn<br>mpO<br>s/g |
| C:\bluespice\bin\elasticsearch-6.3.1\bin>_                                                                                                    |                                                                          |                                                     | ~                               |

# Elasticsearch Dienst konfigurieren und starten

Geben Sie die Tastenkombination Windows + R ein.

Im folgenden Dialog tragen Sie "services.msc" ein (1) und bestätigen mit "OK" (2):

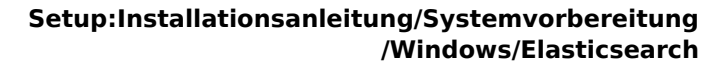

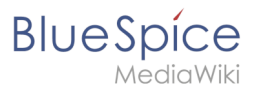

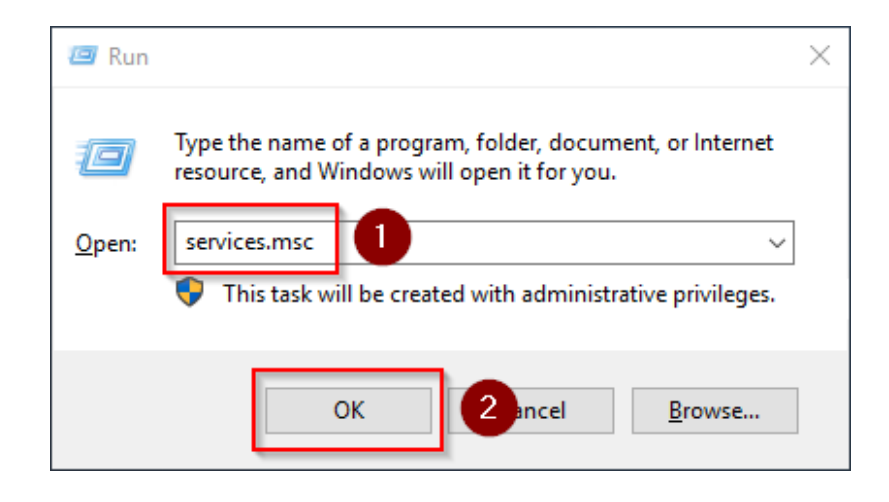

Suchen Sie den Service "Elasticsearch 6.3.1" und öffnen diesen mit einem Doppelklick:

| Services (Local) | <ul> <li>Services (Local)</li> </ul>    |                                                                                                    |              |         |              |               |   |
|------------------|-----------------------------------------|----------------------------------------------------------------------------------------------------|--------------|---------|--------------|---------------|---|
|                  | Select an item to view its description. | Name                                                                                                    | Description  | Status  | Startup Type | Log On As     |   |
|                  |                                         | Que Data Sharing Service                                                                                                    | Provides da  |         | Manual (Trig | Local Syste   |   |
|                  |                                         | DataCollectionPublishingSe                                                                                                    | The DCP (D   |         | Manual (Trig | Local Syste   |   |
|                  |                                         | DCOM Server Process Laun                                                                                                    | The DCOM     | Running | Automatic    | Local Syste   |   |
|                  |                                         | Device Association Service                                                                                                    | Enables pair |         | Manual (Trig | Local Syste   |   |
|                  |                                         | Device Install Service                                                                                                    | Enables a c  |         | Manual (Trig | Local Syste   |   |
|                  |                                         | Device Management Enroll                                                                                                    | Performs D   |         | Manual       | Local Syste   |   |
|                  |                                         | Q Device Setup Manager                                                                                                    | Enables the  |         | Manual (Trig | Local Syste   |   |
|                  |                                         | DevQuery Background Disc                                                                                                    | Enables app  |         | Manual (Trig | Local Syste   |   |
|                  |                                         | OHCP Client                                                                                                    | Registers an | Running | Automatic    | Local Service |   |
|                  |                                         | Diagnostic Policy Service                                                                                                    | The Diagno   | Running | Automatic (D | Local Service |   |
|                  |                                         | Diagnostic Service Host                                                                                                    | The Diagno   | -       | Manual       | Local Service |   |
|                  |                                         | Diagnostic System Host                                                                                                    | The Diagno   |         | Manual       | Local Syste   |   |
|                  |                                         | Q Distributed Link Tracking Cl                                                                                                    | Maintains li | Running | Automatic    | Local Syste   |   |
|                  |                                         | Q Distributed Transaction Coo                                                                                                    | Coordinates  | Running | Automatic (D | Network S     |   |
|                  |                                         | dmwappushsvc                                                                                                    | WAP Push     | -       | Manual (Trig | Local Syste   |   |
|                  |                                         | Q DNS Client                                                                                                    | The DNS Cli  | Running | Automatic (T | Network S     |   |
|                  |                                         | Downloaded Maps Manager                                                                                                    | Windows se   | -       | Automatic (D | Network S     |   |
|                  |                                         | Elasticsearch 6.3.1 (elasticse                                                                                                    | Elasticsearc |         | Manual       | Local Syste   |   |
|                  |                                         | See Embedded Mode                                                                                                    | The Embed    |         | Manual (Trig | Local Syste   |   |
|                  |                                         | kncrypting File System (EFS)                                                                                                    | Provides th  |         | Manual (Trig | Local Syste   |   |
|                  |                                         | Chief Enterprise App Managemen                                                                                                    | Enables ent  |         | Manual       | Local Syste   |   |
|                  |                                         | Extensible Authentication P                                                                                                    | The Extensi  |         | Manual       | Local Syste   |   |
|                  |                                         | Runction Discovery Provide                                                                                                    | The FDPHO    |         | Manual       | Local Service |   |
|                  |                                         | Resourc                                                                                                    | Publishes th |         | Manual       | Local Service |   |
|                  |                                         | Ceolocation Service                                                                                                    | This service | Running | Manual (Trig | Local Syste   |   |
|                  |                                         | Group Policy Client                                                                                                    | The service  | Running | Automatic (T | Local Syste   |   |
|                  |                                         | Auman Interface Device Ser                                                                                                    | Activates an |         | Manual (Trig | Local Syste   |   |
|                  |                                         | 🖏 HV Host Service                                                                                                    | Provides an  |         | Manual (Trig | Local Syste   |   |
|                  |                                         | 🤹 Hyper-V Data Exchange Ser                                                                                                    | Provides a   |         | Manual (Trig | Local Syste   |   |
|                  |                                         | Average Average Averag | Provides an  |         | Manual (Trig | Local Syste   |   |
|                  |                                         | Reper-V Guest Shutdown S                                                                                                    | Provides a   |         | Manual (Trig | Local Syste   | ~ |

Wählen Sie als Starttyp "Automatisch" (1) und starten Sie den Dienst (2). Nachdem der Dienst gestartet ist schließen das Fenster mit "OK" (3):

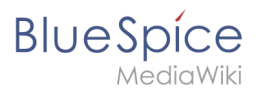

| Elasticsearch 6                                                       | 5.3.1 (elasticsearch-service-x64) Properties (Local Co $	imes$                                                     |
|-----------------------------------------------------------------------|----------------------------------------------------------------------------------------------------|
| General Log                                                           | On Recovery Dependencies                                                                                           |
| Service name                                                          | e: elasticsearch-service-x64                                                                                       |
| Display name                                                          | Elasticsearch 6.3.1 (elasticsearch-service-x64)                                                                    |
| Description:                                                          | Elasticsearch 6.3.1 Windows Service -                                                                              |
| Path to exect<br>C:\bluespice                                         | utable:<br>\bin\elasticsearch-6.3.1\bin\elasticsearch-service-x64.exe //R                                          |
| Startup typ                                                           | Automatic ~                                                                                                    |
| Service statu<br>Start<br>You can spec<br>from here.<br>Start paramet | s: Stopped       2 Stop     Pause     Resume       cify the start parameters that apply when you start the service |
|                                                                       | OK 3 ncel Apply                                                                                                    |

# Nächster Schritt

Haben Sie alle Schritte erfolgreich abgeschlossen können Sie die zuvor heruntergeladenen Datei "elasticsearch-6.3.1.zip" von Ihrer Festplatte löschen und zum nächsten Schritt "Git" weiter gehen.